We race towards more than a finish line, We race towards a cure!

> LES TURNER ALS FOUNDATION

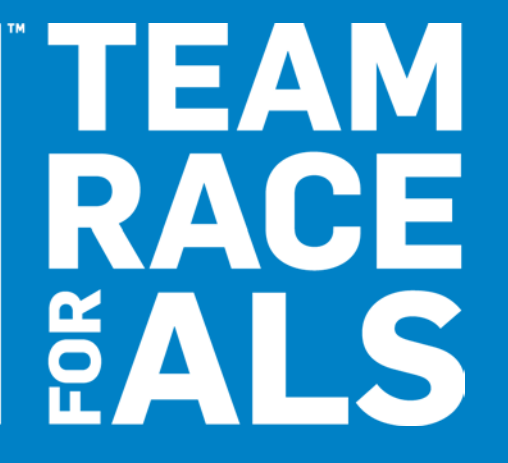

# PARTICIPANT CENTER USER GUIDE

LES TURNER ALS FOUNDATION

# TABLE OF CONTENTS

| • | Online  | Page 3                      |        |
|---|---------|-----------------------------|--------|
| • | Partici | pant Center Overview        | Page 3 |
|   | 0       | Log in                      |        |
| • | Partici | pant Center Home Page       | Page 4 |
| • | Fundra  | iising Pages                | Page 5 |
|   | 0       | Personal Page Customization |        |
|   | 0       | Personal Page Summary       |        |
| • | Email   |                             | Page 7 |
|   | 0       | Composing Emails            |        |
|   | 0       | Adding Contacts             |        |

We strongly encourage you to spend some time exploring the Participant Center. If you have questions or need help, please don't hesitate to contact us.

Kim Kempf Senior Events Manager 847 745 6024 <u>kkempf@lesturnerals.org</u>

# **ONLINE FUNDRAISING BENEFITS**

Online fundraising has dramatically increased over the past few years. There are many benefits to using online platforms to ask for support and raise funds. Did you know...

- Participants who update their personal fundraising page raise on average **\$678.92 more** than those who do not update their page?
- Participants who send emails raise on average **\$583.65 more** than those who do not send emails?
- Participants who send emails receive on average **7 more** gifts than those who do not send emails?
- Facebook and other **social media channels** make it easier than ever to share why you are participating on Team Race for ALS, **encourage your followers to join in** and collect donations?

To help accommodate this growing trend, we have created a robust Participant Center for you to utilize. This online portal is designed to streamline your fundraising and recruitment efforts. There is a lot of functionality, most of which is explained in detail throughout this packet.

# PARTICPANT CENTER OVERVIEW

The **Participant Center (PC)** is available to every registered event participant. To access the PC, first time participants will need to create a username and password and returning participants will need to enter their existing information during the event registration process.

Write down your username and password and store it in a place that you can easily reference.

#### <u>Log in</u>

To **log in to your Participant Center**, simply enter the username and password you created during registration at the top of the event home page. You can also log in directly from the confirmation screen or email you receive after completing registration.

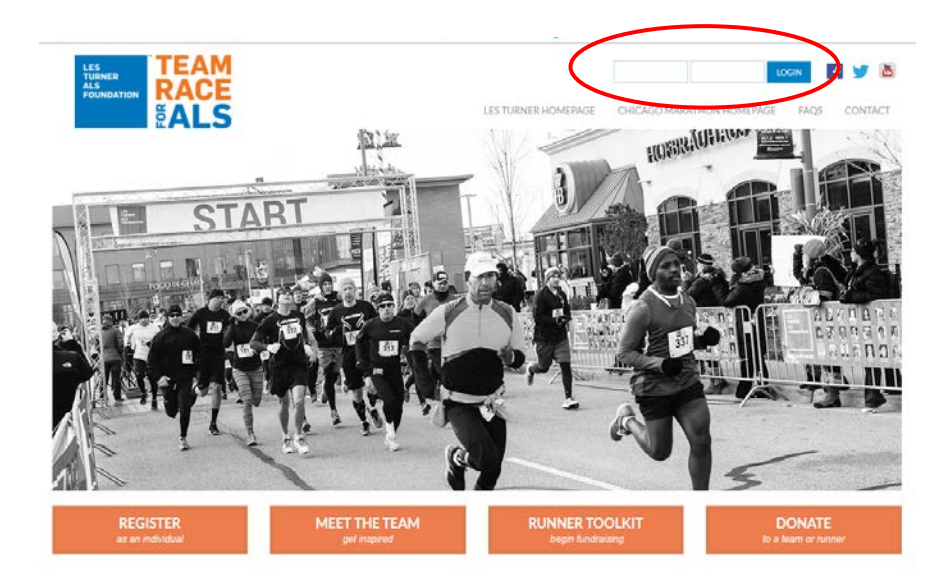

### PARTICPANT CENTER HOME PAGE

When you log in to your Participant Center, you will automatically be on the 'Home' tab. This dashboard includes shortcuts to the most frequently used tools, including:

- 1. Customizing your fundraising page(s)
- 2. Adding contacts to your PC address book
- 3. Sending emails
- 4. Thanking your donors
- 5. Link a Facebook fundraiser to your participant center
  - a. For more information on integrating Facebook fundraisers to your participant center, se the Facebook Fundraising guide in the Runner Toolkit.
- 6. View your recent activity

You can click on the tabs at the top of the page and quick links on the side bar for added functionality. Additional details for each tab are included in upcoming sections of this packet.

| 2023 Chicago Marathon                                                                                                    | Help Log Out                                                                                                    |
|----------------------------------------------------------------------------------------------------|----------------------------------------------------------------------------------------------------|
| Home Email Profile                                                                                                    |                                                                                                    |
| <ul> <li>What to do next?</li> <li>Set up your Personal Page</li> <li>Customize your Personal Page with a story about why you are raising funds for this cause.</li> <li>Add Contacts to Your Address Book Add contacts to Your Address Book Add contacts to email from your personal Address Book on our site.</li> <li>Send an Email</li> <li>You have sent no emails to your family or friends. Add them to your</li> </ul> | <ol> <li><b>REACH YOUR GOAL FASTER</b><br/>RAISE MONEY DIRECTLY ON FACEBOOK</li> <li>Connect this fundraiser to Facebook.</li> <li>Invite friends, share updates and collect donations on Facebook.</li> <li>Keep track of your progress. The money you raise on Facebook will count toward your goal.</li> </ol> |
| Address Book and email them about your fundraising effort.  Thank your Donors Thank your donors!                                                                                                    | Connect Fundraiser to Facebook                                                                                                    |
| Reach Out<br>You have 3 contacts that you have not emailed. Consider contacting<br>them about your fundraising effort.                                                                                                    | Share                                                                                                    |
|                                                                                                    | Recent Activity 6                                                                                                    |
|                                                                                                    | You joined 2023 Chicago Marathon Oct 17                                                                                                    |

# **FUNDRAISING PAGES**

All registered participants will receive a **Personal Fundraising Page**. This page is a public website designed to help with fundraising efforts.

Your Personal Page will automatically have generic event text, but we strongly encourage you to **customize your page**. Fundraising pages with photos/videos and unique stories are proven to be more compelling and as a result, yield larger and more frequent donations.

If you need help with the personalization, please contact us at events@lesturnerals.org or (847)679-3311

#### Personal Page Customization

To **customize your Personal Page**, scroll down on the homepage. From here, you can complete the following actions:

- 1. Reviewing your fundraising progress
- 2. Updating your fundraising goal
- 3. View fundraising Badges
- 4. View personal donations
- 5. View your current Personal Page
- 6. Create a user-friendly URL to make it easier for people to visit and find your page
- 7. Add a personalized title/greeting
- 8. Personalize the text by sharing why you are participating and edit the text format
- 9. Upload pictures

| Your Fundraising Progress               | Z Edit Goal | Personal Page                                                                                                    |
|-----------------------------------------|-------------|----------------------------------------------------------------------------------------------------|
|                                         |             | Personal Page URL: 5 URL Settinge                                                                                                    |
| 0.00                                    | \$625.00    | https://events.lestumerals.org/site/TR/Events/General?<br>px=1220551&pg=personal&fr_ld=1490                                                                                                    |
| adges 3                                 |             | Title Content Welcome to My Personal Fundraising Page 7                                                                                                    |
| Badges are fun things you can earn.     |             | Body                                                                                                    |
| Personal Donations Avo donations found. |             | Did you know the lifetime risk of developing ALS is just 1 in 300? There is no known<br>cure for ALS and, once diagnosed, patients typically live only three to five years.<br>These are alarming facts about ALS, but we can help change the course of the<br>disease and ensure that progress is made towards finding life-enhancing treatments<br>and a cure.                                                                                              |
|                                         |             | The Les Turner ALS Foundation is here to care for those affected by the disease,<br>answer their questions and support them and their loved ones every step of their<br>journey.                                                                                                    |
|                                         |             | I am participating in the Bank of America Chicago Marathon as part of Team Race for<br>ALS because I believe in the mission of the Les Turner ALS FoundationI I believe in<br>providing the best possible care to people living with ALS and their families in the<br>Chicagoland area and I believe that the funds we raise together will lead to a cure for<br>ALS. This cause is important to me and I'd greatly appreciate your support of my<br>efforts. |
|                                         |             | Please consider making a donation to help me reach my fundraising goal.<br>Together, we can make an impact and create a world free of ALS.                                                                                                    |
|                                         |             | Photos/Video Update Media                                                                                                    |
|                                         |             | I RUN FOR                                                                                                    |
|                                         |             | THUSE WHO CAN'T                                                                                                    |

#### Personal Page Summary

After personalizing your personal fundraising page, you can use your personal page URL to view your page. This is the page people will see when they click the custom personal page URL or search for your name on the Team Race homepage. Here you can view the following:

- 1. Custom text, photos/video and greeting line
- 2. Link to donate to you as an individual
- 3. Your personal fundraising progress compared to your original goal
- 4. Honor roll of donors who contributed to you and designated that their gift can be made public during the donation process
- 5. Shortcuts for you to share a direct link to your Personal Page on your various social media accounts

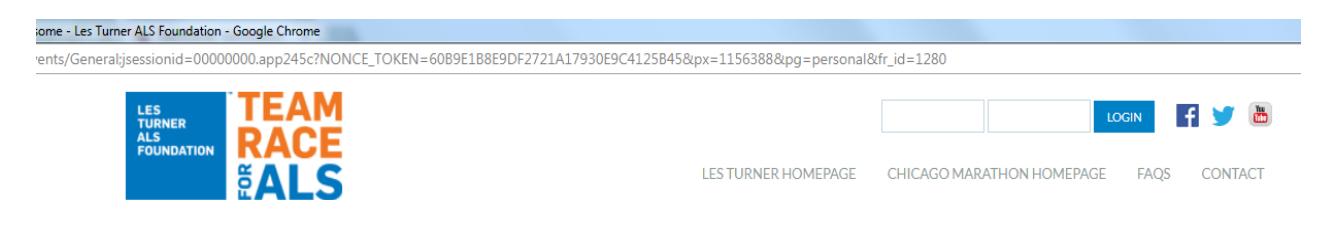

#### Welcome to My Personal Fundraising Page

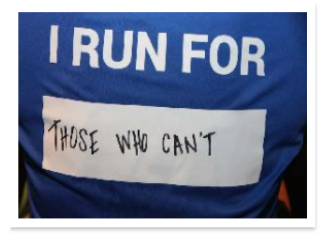

I have joined Team Race for ALS and will participate in the 2018 Bank of America Chicago Marathon of behalf of the Les Turner ALS Foundation. I believe in the work of the Les Turner ALS Foundation, I believe in providing the best possible care to Chicagoland area ALS patients and their families and I believe that the money we raise together will lead to finding a cure for ALS. Join me as we race towards more than a finish line, we race towards a CURE!

Since 2011 Team Race for ALS- Chicago Marathon, has attracted over 200 runners from around the globe and has raised over \$300,000 for the Foundation. In 2017, the team had 20 participants and raised over \$30,000! The money we raise together goes toward helping people

currently living with ALS (PALS) and their families through the Foundation's Home and Community Service and grant programs. It also supports the Les Turner ALS Research and Patient Center at Northwestern Medicine where PALS are seen by a multi-disciplinary clinical staff at the Lois Insolia ALS Clinic, ensuring no part of their disease goes unseen and untreated. The Center also supports full functioning research laboratories, each providing hope of a future without ALS.

View More

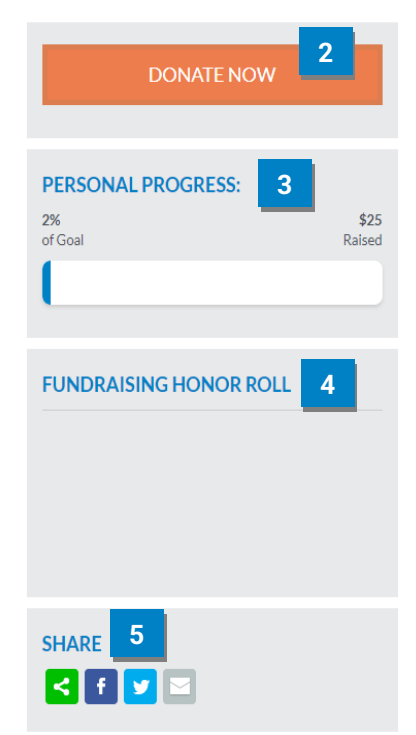

If you think this page contains objectionable content, please inform the system administrator.

### **EMAIL**

Within the 'Email' tab, you can complete the following actions:

- Create and send emails
- View a log of sent emails
- Import contacts into your PC address book

#### **Composing Emails**

We strongly encourage you to explore the participant center email functions. Here are some of the email functions available in in the participant center:

- 1. Manage contact information
  - a. Under "All Contacts" you can enter contact information manually or import a group of contacts from Gmail, Yahoo Mail, or a generic .csv file. From here, you can select multiple or all your contacts to include in your email.
  - b. Under "Never Emailed," you can see which contacts you haven't emailed yet
  - c. "Needs follow-up" shows you the list of responses to your emails that you may need a reply.
  - d. "Unthanked Donors" lists contacts that have donated to your personal page but have not yet been thanked.
  - e. The "Donors" tab lists each person who have donated to your personal page
  - f. Lastly, the "Non-Donors" tab lists people from your contact list who have not donated.
- 2. Enter email recipients individually. If multiple email addresses, separate with a comma.
- 3. If desired, you can select an **email template** from this drop-down window. You can customize the content of any template. You will also notice that certain fields are highlighted in yellow. These fields should be customized as indicated in the template prior to sending to potential donors or supporters.
- 4. Use template subject line or write your own.
- 5. Type your own email message or edit the content of one of our email templates.
- 6. Preview and send emails
- 7. You can view, edit/send and delete previously saved drafts by clicking on the 'Drafts' tab.
- 8. View previously sent emails by clicking on the 'Sent' tab.

Please note: A link to your Personal Page will automatically be included at the footer of every email you send. This ensures your friends and family can donate directly to your personal fundraising total.

2023 Chicago Marathon Email rofile Ho e 0 Drafts 8 0 Sent Messages 1 Contacts 3 All Contacts 3 Never Emailed Needs follow-up 0 0 Unthanked Donors Donors 0 3 Non-Donors

| Recipio                             | ents (se                                 | eparate                                      | multi                               | ple em                                     | ail ad                               | Idresse                                      | s w <mark>i</mark> th                  | a com                                    | 2                                       |                                            |                                      |                              |                             |                               |                                |                               |                             |                                   |
|-------------------------------------|------------------------------------------|----------------------------------------------|-------------------------------------|--------------------------------------------|--------------------------------------|----------------------------------------------|----------------------------------------|------------------------------------------|-----------------------------------------|--------------------------------------------|--------------------------------------|------------------------------|-----------------------------|-------------------------------|--------------------------------|-------------------------------|-----------------------------|-----------------------------------|
| Thank                               | You                                      | 3                                            |                                     |                                            |                                      |                                              |                                        |                                          |                                         |                                            |                                      |                              |                             |                               |                                |                               |                             |                                   |
| hank                                | you for                                  | suppo                                        | rting p                             | eople                                      | living                               | with A                                       | LS!                                    | 4                                        | 1                                       |                                            |                                      |                              |                             |                               |                                |                               |                             |                                   |
| Includ                              | le pers                                  | onalize                                      | d gree                              | eting V                                    | Vhaťs                                | this?                                        |                                        |                                          |                                         |                                            |                                      |                              |                             |                               |                                |                               |                             |                                   |
| H1                                  | H2                                       | H3                                           | Ρ                                   | В                                          | I                                    | U                                            | :=                                     | i≡                                       | ≡.                                      | =                                          | ≡                                    | ≡                            |                             |                               |                                | Q                             | Э                           | C                                 |
| Dear f                              | friend                                   |                                              | 5                                   |                                            |                                      |                                              |                                        |                                          |                                         |                                            |                                      |                              |                             |                               |                                |                               |                             |                                   |
| I cann<br>Race<br>with A<br>buildir | ot than<br>for ALS<br>LS and<br>ng a cor | k you ei<br>! Your ti<br>their fa<br>mmunity | hough<br>hough<br>milies<br>r of su | for you<br>tful gift<br>in Chio<br>pport f | ur dor<br>has h<br>cagola<br>for per | ation to<br>helped i<br>and. Be<br>ople livi | o me as<br>me rais<br>cause<br>ng with | s I parti<br>e funds<br>of gene<br>ALS a | cipate<br>s on be<br>crous s<br>nd thei | in the 2<br>half of<br>upporte<br>r famili | 2023 B<br>the Lea<br>ers like<br>es. | ank of<br>s Turne<br>you, to | Americ<br>er ALS<br>ogether | an Chie<br>Founda<br>r, we ar | cago Ma<br>ation to<br>e makir | arathor<br>suppor<br>ng a dif | n as pa<br>t peop<br>ferenc | art of Tear<br>de living<br>e and |
| If you<br>achiev                    | want to<br>/ing my                       | follow i<br>fundrai                          | my pro<br>sing g                    | ogress,<br>joal.                           | , you                                | can che                                      | eck my                                 | person                                   | al fund                                 | raising                                    | page (                               | link be                      | low) at                     | any tin                       | ne to se                       | e how                         | close                       | I am to                           |
| Did yo<br>involv                    | ou know<br>ed/mato                       | that mathing-gi                              | any do<br>ftswor                    | onation<br>kplace                          | s can<br>givin                       | be dou<br>g/ to se                           | ibled if<br>e if you                   | your er<br>ir empl                       | nploye<br>oyer wi                       | r has a<br>ill matc                        | match<br>h your                      | ing gift<br>gift.            | progra                      | am? Vis                       | sit lestu                      | rnerals                       | .org/ge                     | et-                               |
|                                     | t you ag                                 | ain for                                      | your s                              | upport                                     | 1                                    |                                              |                                        |                                          |                                         |                                            |                                      |                              |                             |                               |                                |                               |                             |                                   |
| Thank<br>PART                       | ICIPAN                                   | 1 INCOM                                      | -                                   |                                            |                                      |                                              |                                        |                                          |                                         |                                            |                                      |                              |                             |                               |                                |                               |                             |                                   |

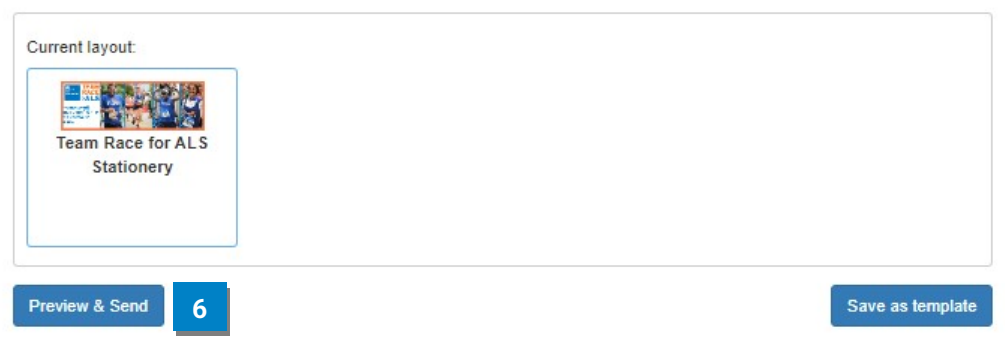

Team Race for ALS | Participant Center User Guide | www.lesturnerals.org

Help Log Out

#### Adding Contacts

If you click the "All Contacts" tab in the sidebar, you can view your contact list, add a group to your contact list, add contacts to your contact list, and import contacts from Gmail, Yahoo Mail, or a csv. File.

- 1. Add email groups here. The 'Groups' function within 'Contacts' is a great way to organize your contacts. You can create groups for current donors, past donors, etc. to make communicating with the various groups of contacts easier and more streamlined.
- 2. To enter contacts individually, select the 'Add Contact' button, enter the contact's first name, last name, email address, and select 'Add'.
- 3. To **import a group of contacts**, select the 'Import Contacts' button, designate your email source, select 'Next' and follow the prompts as guided.

| 2023 Chicago Marath | non     |                                                       |             |             | Help Log Out    |
|---------------------|---------|-------------------------------------------------------|-------------|-------------|-----------------|
| Home Email          | Profile |                                                       | 1           | 2           | 3               |
| Compose Me          | ssage   | Email All Email Selected Delete Selected Add to Group | Add a group | Add Contact | Import Contacts |
| Drafts              | 0       | All Contacts                                          |             | Search      | Q               |
| Sent Messages       | 0       | No contacts to display.                               |             |             |                 |
| Contacts            |         |                                                       |             |             |                 |
| All Contacts        | 0       |                                                       |             |             |                 |
| Never Emailed       | 0       |                                                       |             |             |                 |
| Needs follow-up     | 0       |                                                       |             |             |                 |
| Unthanked Donors    | 0       |                                                       |             |             |                 |
| Donors              | 0       |                                                       |             |             |                 |
| Non-Donors          | ٥       |                                                       |             |             |                 |